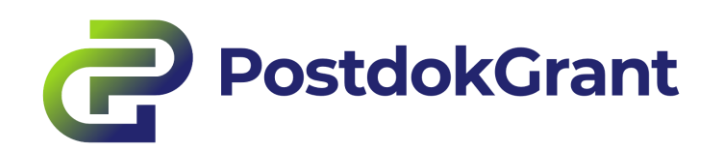

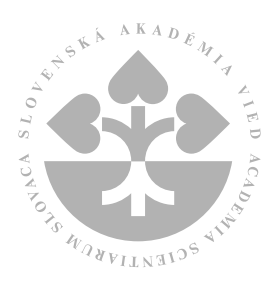

# Príručka pre používateľa ŽIADATEĽ

online systém PostdokGrant

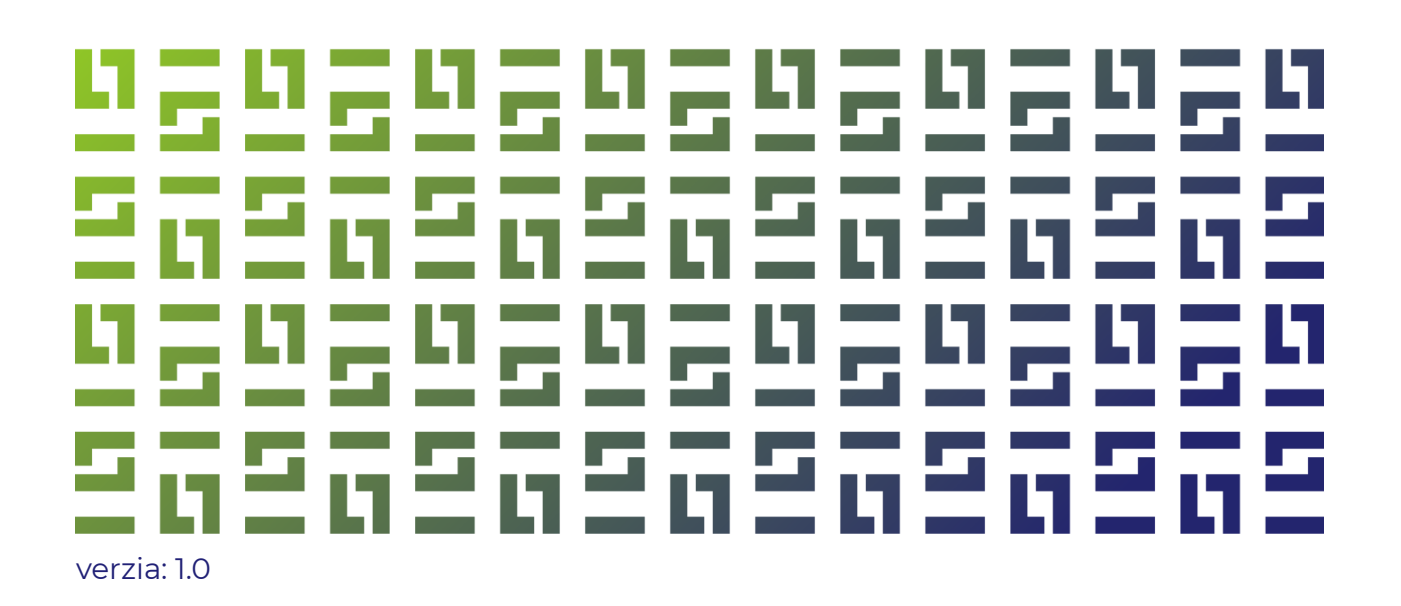

## Obsah

| Obs | sah                                               | 2   |
|-----|---------------------------------------------------|-----|
| 1   | Všeobecné informácie                              | 3   |
| 2   | Registrácia do online systému PostdokGrant        | 3   |
| 3   | Prihlásenie do online systému PostdokGrant        | 4   |
| 4   | Zmena jazyka systému                              | 5   |
| 5   | Zmena hesla v systéme                             | 5   |
| 6   | Obnovenie hesla                                   | 6   |
| 7   | Príprava žiadosti o grant                         | 7   |
| 8   | Podanie žiadosti o grant                          | 9   |
| 9   | Úprava už podanej žiadosti a jej opätovné podanie | .10 |
| 10  | Zobrazenie hodnotenia žiadosti                    | 11  |

## 1 Všeobecné informácie

Online systém PostdokGrant (ďalej len "systém) slúži na prípravu a podávanie žiadostí o grant v rámci Programu grantov pre postdoktorandov SAV (ďalej len "program) a ich následnú administráciu, hodnotenie, ako aj podávanie záverečných správ.

Systém je webovou aplikáciou dostupnou z webstránky programu.

Táto príručka slúži žiadateľom o grant (ďalej len "používatelia") a sprevádza ich procesom registrácie, prihlasovania, prípravy a podávania žiadostí.

## 2 Registrácia do online systému PostdokGrant

Pred prvým prihlásením sa do systému je potrebné sa najprv registrovať. Registračný formulár je dostupný iba v čase otvorenej výzvy. Registračný formulár sa nachádza na stránke programu: <u>https://postdokgrant.sav.sk/podat-projekt</u>. Prístup k nemu je aj cez úvodnú stránku programu, tlačidlo "Chcem GRANT" alebo cez hornú lištu na stránke, odkaz "VÝZVA → PODAŤ PROJEKT" (obr. 1).

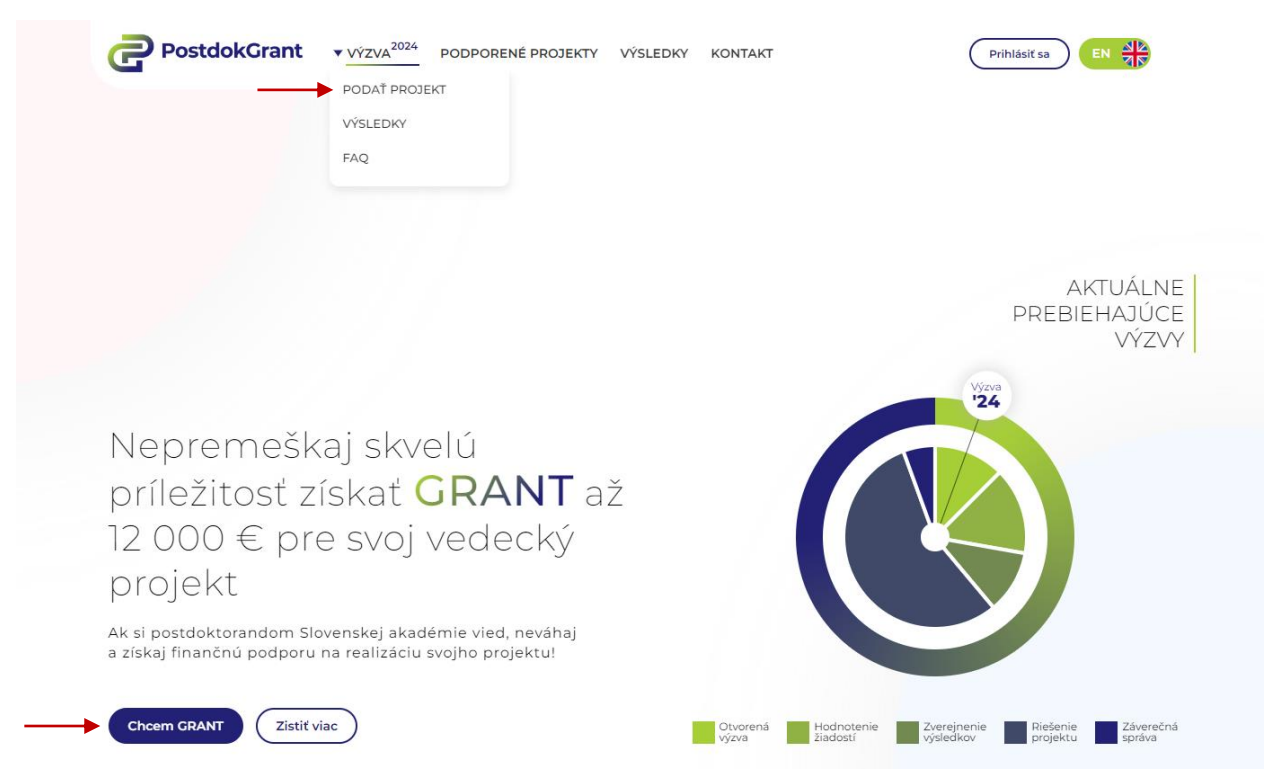

Obrázok 1 Prístup k registračnému formuláru z úvodnej stránky programu

Do registračného formulára je potrebné vyplniť požadované údaje a následne stlačiť tlačidlo "Registrovať" (obr. 2); bez vyplnenia všetkých polí a zaškrtnutia súhlasu so

spracovaním poskytnutých osobných údajov nie je možné registráciu dokončiť. Po úspešnej registrácii sa používateľ môže prihlásiť do systému (obr. 3).

| Meno                                                                   | *    |
|------------------------------------------------------------------------|------|
| Priezvisko                                                             | *    |
| Email                                                                  | *    |
| Heslo                                                                  | *    |
| Potvrdiť heslo                                                         | *    |
| * povinné údaje Súhlasím so spracovaním osobných údajov. * Zaregistrov | ať 🗸 |

Obrázok 2 Registračný formulár

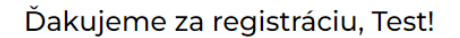

Už len krok Vás delí od vyplnenia žiadosti… prosím, prihláste sa.

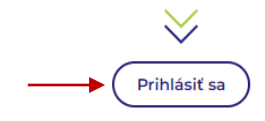

Obrázok 3 Prihlásenie sa po registrácii

V prípade, že sa používateľ registroval už v predchádzajúcej výzve, v nasledujúcej výzve nie je potrebné sa opätovne registrovať. Používateľ sa prihlasuje do systému s využitím prihlasovacích údajov zadaných pri pôvodnej registrácii, príp. zmenených, ak si ich používateľ upravil.

### 3 Prihlásenie do online systému PostdokGrant

Používateľ sa do systému prihlasuje cez prihlasovací formulár dostupný na stránke programu: <u>https://postdokgrant.sav.sk/is</u> (obr. 4). Na prihlásenie sa používateľ využíva emailovú adresu a heslo uvedené pri registrácii, príp. zmenené údaje, ak si ich používateľ upravil (viď nižšie).

| Log In                                       |
|----------------------------------------------|
| Enter your email address and password below. |
| Email                                        |
| Password                                     |
| Log In                                       |
| Restore Password                             |
| No account? Register here!                   |

Obrázok 4 Prihlasovací formulár

### 4 Zmena jazyka systému

Systém je dvojjazyčný – v slovenskom a anglickom jazyku. Jazyk je možné zmeniť po kliknutí na tlačidlo "EN" (ak je používateľ prihlásený v slovenskej verzii systému) alebo "SK" (ak je používateľ prihlásený v anglickej verzii systému) v pravom hornom rohu stránky (obr. 5).

| ≡    | PostdokGrant       | Postdok Application | ► ••• |
|------|--------------------|---------------------|-------|
| Obro | ázok 5 Zmena jazyk | ka v systéme        |       |

### 5 Zmena hesla v systéme

Používateľ môže zmeniť svoje heslo, ktoré si vytvoril pri registrácii, a následne meniť heslo opakovane. Po kliknutí na tlačidlo s tromi bodkami v pravom hornom rohu stránky (vedľa tlačidla na zmenu jazyka systém) a vybraní ponuky "Zmeniť heslo". Potrebné je uviesť pôvodné heslo a zadať a potvrdiť nové heslo. Zmena bude dokončená po stlačení tlačidla "OK" v pravom dolnom rohu (obr. 6).

| EN ••••            | Change Password                                                                                                    | ×         |
|--------------------|----------------------------------------------------------------------------------------------------|-----------|
| Change My Password | To change your password, please enter your old and new passwords in the text fields below. Old Password New Password Confirm Password |           |
|                    |                                                                                                    | DK Cancel |

Obrázok 6 Zmena hesla v systéme

#### 6 Obnovenie hesla

V prípade, ak používateľ zabudne heslo do systému, môže požiadať o jeho resetovanie kliknutím na "Obnoviť heslo" pod prihlasovacím formulárom (obr. 7 vľavo). Následne používateľ zadá svoju emailovú adresu, s ktorou sa prihlasuje do systému a klikne na tlačidlo "OK" (obr. 7 vpravo). Na danú emailovú adresu príde email s linkom na dokončenie obnovenia hesla a po kliknutí na tento link príde ďalší email s dočasným heslom. Pri prvom použití tohto hesla bude používateľ vyzvaný na vytvorenie a potvrdenie nového hesla.

| Log In                                       | Restore I | Password |
|----------------------------------------------|-----------|----------|
| Enter your email address and password below. | Email     |          |
| Email                                        | ОК        | Cancel   |
| Password                                     |           |          |
|                                              |           |          |
| Restore Password                             |           |          |
|                                              |           |          |
| No account? Register here!                   |           |          |

Obrázok 7 Obnovenie hesla

## 7 Príprava žiadosti o grant

Žiadosť sa skladá z 3 častí usporiadaných do záložiek (obr. 15):

- Detaily žiadosti
- Časti žiadosti
- Rozpočet

| ≡ | PostdokGrant        | Postdok Application |                   |        |  |
|---|---------------------|---------------------|-------------------|--------|--|
| ~ | Main<br>Application | Application Details | Application Parts | Budget |  |

#### Obrázok 8 Časti žiadosti a ich usporiadanie

Niektoré údaje sú už predvyplnené z registrácie (meno, priezvisko, e-mail v časti "Detaily žiadosti") niektoré polia sú automaticky vypĺňané systémom a nie je možné ich upravovať (číslo žiadosti, status, výzva a dátum podania v časti "Detaily žiadosti"), ostatné polia vypĺňa používateľ (prípadne vyberá zo zoznamu – konkrétne pole "Organizácia SAV" v časti "Detaily žiadosti").

Polia pre dátum sú vpravo označené ikonou kalendára (po kliknutí na ňu sa zobrazí kalendár), polia pre vloženie súboru sú vpravo označené ikonou kancelárskej sponky (po kliknutí na ňu sa zobrazí okno pre vyhľadanie súboru) (obr. 9).

| Doctoral Graduation Date | + | Doctoral Diploma | ↓ I |
|--------------------------|---|------------------|-----|
|                          | ⇔ | Choose File      | Ø   |

Obrázok 9 Ikony kalendára (vľavo) a kancelárskej sponky (vpravo) pri poliach pre dátum a vkladanie súborov

Bez vyplnených povinných polí nie je možné podať žiadosť (systém na to upozorní pri podávaní žiadosti – viď nižšie).

Pri prechode z jednej časti žiadosti / záložky do druhej sa údaje nestratia, avšak odporúčame žiadosť priebežne ukladať. Žiadosť sa ukladá stlačením tlačidla "Uložiť" v hornej časti stránky (obr. 10).

| ≡ | PostdokGrant | Postdok Application | EN                 |
|---|--------------|---------------------|--------------------|
| ~ | Main         | Save                | Submit Application |

Obrázok 10 Tlačidlo na ukladanie žiadosti

V záložke "Časti žiadosti" sa nachádza samotné jadro žiadosti (obr. 11), ktoré obsahuje nasledujúce textové polia:

- Anotácia slovenský jazyk
- Anotácia anglický jazyk
- Vedecké ciele projektu
- Súčasný stav riešenej problematiky
- Metodika a pracovný plán

Ako prílohu je možné pridať jeden obrázok – v samostatnom poli; je možné nahrať obrázok v štandardných formátoch. Toto pole nie je povinné.

| pplication Details                                                                                                    | Application Parts                                                                                                | Budget                                                                                                    |  |
|----------------------------------------------------------------------------------------------------|----------------------------------------------------------------------------------------------------|----------------------------------------------------------------------------------------------------|--|
|                                                                                                    |                                                                                                    |                                                                                                    |  |
| Annotation should pr<br>should not contain ar<br>individual parts of the<br>submitting the applic                                                                                                    | vide a brief description<br>y sensitive data. Annota<br>e application is not limit<br>ation, the system will inf | of the whole proposed project. It should be in sufficient quality enabling its direct publication. It<br>tion must be provided in both languages - Slowk and English. The number of characters within the<br>ed - it is necessary to adhere to permitted maximum number of pages per application: 5 x A4). After<br>form you if exceeding the permitted scope and enable editing of the text. |  |
| Annotation should provide a brief description of the whole proposed project. It should be in sufficient quality enabling its direct publication. It should not contain any sensitive data. Annotation must be provided in both languages - Slovek and English. The number of characters within the individual parts of the application is not limited - it is necessary to adhere to permitted maximum number of pages personal differences of the application is not limited - it is necessary to adhere to permitted maximum number of pages personal differences of the application is not limited - it is necessary to adhere to permitted maximum number of pages personal differences of the application is not limited - it is necessary to adhere to permitted maximum number of pages personal differences of the application is not limited - it is necessary to adhere to permitted maximum number of pages per application is not limited - it is necessary to adhere to permitted maximum number of pages per application is not limited - it is necessary to adhere to permitted maximum number of pages per application is not limited - it is necessary to adhere to permitted maximum number of pages per application is not limited - it is necessary to adhere to permitted maximum number of pages per applications is not limited - it is necessary to adhere to permitted maximum number of pages per applications is not limited - it is necessary to adhere to permitted maximum number of pages per applications is not limited - it is necessary to adhere to permitted maximum number of pages per applications is not limited - it is necessary to adhere to permitted maximum number of pages per applications is not limited - it is necessary to adhere to permitted maximum number of pages per applications is not limited - it is necessary to adhere to permitted scope and enable editing of the text.                                            |                                                                                                    |                                                                                                    |  |
| Annotation should provide a brief description of the whole proposed project. It should be in sufficient quality enabling its direct publication. It should not contain any sensitive data. Annotation must be provided in both languages - Slovek and English. The number of characters within the individual parts of the application is not limited - it is necessary to adhere to permitted maximum number of pages per population: 5 x A4). After submitting the application is not limited - it is necessary to adhere to permitted maximum number of pages per population: 5 x A4). After submitting the application is not limited - it is necessary to adhere to permitted maximum number of pages per provide information on the scientific objectives of your project for the whole duration of the project implementation. The number of characters within the individual parts of the application is not limited - it is necessary to adhere to permitted maximum number of pages per provide information and the scientific objectives of your project for the whole duration of the project implementation. The number of characters within the individual parts of the application is not limited - it is necessary to adhere to permitted maximum comber of pages per provide information and the scientific objectives of your project for the whole duration of the project implementation. The number of characters within the individual parts of the application is not limited - it is necessary to adhere to permitted maximum number of pages per provide information and the scientific objectives of your project for the whole duration of the project implementation. The number of characters within the individual parts of the application is not limited - it is necessary to adhere to permitted maximum number of pages per provide information and the scientific objectives of your project for the whole duration of the project implementation. |                                                                                                    |                                                                                                    |  |
|                                                                                                    |                                                                                                    |                                                                                                    |  |
|                                                                                                    |                                                                                                    |                                                                                                    |  |
| nnotation                                                                                                    | En                                                                                                    |                                                                                                    |  |
| Annotation should provide a brief description of the whole proposed project. It should be in sufficient quality enabling its direct publication. It should not contain any sensitive data. Annotation must be provided in both languages - Slowk and English. The number of characters within the individual parts of the application is not limited - It is necessary to adhere to permitted maximum number of pages per application: 5 x A4). After submitting the application, the system will inform you if exceeding the permitted scope and enable editing of the text.  Annotation  Please provide information on the scientific objectives of your project for the whole duration of the project implementation. The number of forances per application: 5 x A4. After submitting the application, the system will inform you if exceeding the permitted scope and enable editing of the text.                                                                                                    |                                                                                                    |                                                                                                    |  |
|                                                                                                    |                                                                                                    |                                                                                                    |  |
|                                                                                                    |                                                                                                    |                                                                                                    |  |
|                                                                                                    |                                                                                                    |                                                                                                    |  |
|                                                                                                    |                                                                                                    |                                                                                                    |  |
| Please provide inform<br>characters within the<br>application: 5 x A4. A                                                                                                    | ation on the scientific ol<br>individual parts of the a<br>fter submitting the appli                             | bjectives of your project for the whole duration of the project implementation. The number of<br>pplication is not limited - it is necessary to adhere to permitted maximum number of pages per<br>ication, the system will inform you if exceeding the permitted scope and enable editing of the text.                                                                                       |  |
| bjectives                                                                                                    |                                                                                                    |                                                                                                    |  |
|                                                                                                    |                                                                                                    |                                                                                                    |  |
|                                                                                                    |                                                                                                    |                                                                                                    |  |

Obrázok 11 Náhľad na záložku "Časti žiadosti" - výrez

Nie je stanovený limit na počet znakov pre jednotlivé textové polia, avšak sumárny rozsah textových polí v záložke "Časti žiadosti" nesmie presiahnuť 5 strán formátu A4. Na túto skutočnosť je používateľ upozornený v nápovede, ktorá sa nachádza nad každým textovým poľom. V prípade, že používateľ chce podať žiadosť, ktorá presahuje povolený rozsah, systém ho na to pri podávaní žiadosti upozorní a umožní mu úpravu žiadosti. Systém zároveň vygeneruje náhľadové pdf žiadosti, čo umožní používateľovi vidieť skutočný rozsah žiadosti a o koľko žiadosť prekračuje povolený rozsah. Toto pdf si môže používateľ stiahnuť v časti "Detaily žiadosti" (obr. 12).

**POZOR:** žiadosť v tomto prípade nie je podaná a po jej skrátení v rámci povoleného rozsahu je potrebné ju podať znova.

| pplication Details | Application Parts | Budget             |      |   |                 |   |
|--------------------|-------------------|--------------------|------|---|-----------------|---|
| Application No     |                   |                    | Call |   |                 |   |
|                    |                   |                    | 2024 |   |                 |   |
| Status             |                   | Date Of Submission |      |   | Application Pdf |   |
| Nová               |                   |                    |      | 曲 | DoktoGrant .pdf | 8 |

Obrázok 12 Vygenerované pdf žiadosti

#### 8 Podanie žiadosti o grant

Žiadosť sa podáva stlačením tlačidla "Podať žiadosť", ktoré sa nachádza v hornej časti stránky (obr. 13).

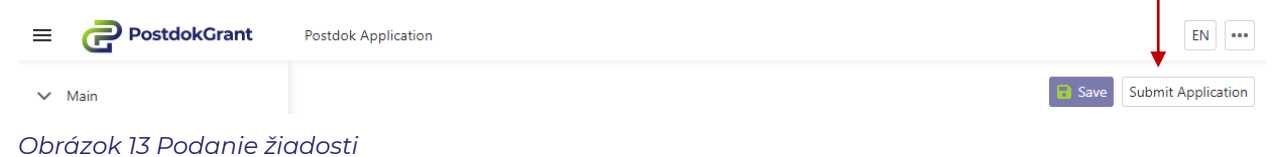

V prípade, že žiadosť nemá vyplnené všetky povinné polia, systém na to používateľa upozorní a neumožní mu podať žiadosť (obr. 14). Žiadosť je možné podať až po odstránení chýb a vyplnení povinných polí.

| Title              | First Name               |          |           | Last Name       |              | Title 2                |  |
|--------------------|--------------------------|----------|-----------|-----------------|--------------|------------------------|--|
|                    | Test                     |          |           | Tester          |              |                        |  |
| Email              |                          | Phone Nu | mber      |                 | Gender       |                        |  |
| test@testovaci.sk  |                          |          |           |                 | Not set      |                        |  |
| Institute          |                          |          | Superviso | r               |              | Supervisors Email      |  |
|                    |                          |          |           |                 |              |                        |  |
| Doctoral Graduatio | on Date                  |          | ₩         | Doctoral Diplom | a            |                        |  |
| . Annotation       | n" must not be empty.    |          |           |                 | × Parental L | eave 1 Document        |  |
| . Annotation       | n En" must not be empty. |          |           |                 | Choose F     | ile<br>eave 2 Document |  |
| । "Doctoral 🛙      | Diploma" must not be emp | ty.      |           |                 | × Choose F   | ile                    |  |
|                    |                          |          |           |                 |              |                        |  |

Obrázok 14 Upozornenie na nevyplnené polia pri podávaní žiadosti

Žiadosť je potrebné podať pred konečným termínom stanoveným pre podávanie žiadostí; po tomto termíne už nie je možné žiadosť podať.

Po podaní žiadosti sa vyplní pole "Dátum podania", zmení sa status žiadosti na "Podaná" a vygeneruje sa pdf súbor žiadosti (všetko v časti "Detaily žiadosti") (obr. 15). Používateľovi taktiež príde email s informáciou o podaní žiadosti, dátumom a časom jej podania a pdf súborom žiadosti ako prílohou emailu.

|                    |                   |                    |      |   |                 | Edit Applica |
|--------------------|-------------------|--------------------|------|---|-----------------|--------------|
| oplication Details | Application Parts | Budget             |      |   |                 |              |
| Application No     |                   |                    | Call |   |                 |              |
| APD0001            |                   |                    | 2024 |   |                 |              |
| Status             |                   | Date Of Submission |      |   | Application Pdf |              |
| De de sé d         |                   | 18.07.2024 22:50 ┥ |      | ဓ | DoktoGrant .pdf | _            |

Obrázok 15 Vzhľad žiadosti po jej podaní

## 9 Úprava už podanej žiadosti a jej opätovné podanie

Pred konečným termínom na podanie žiadostí je možné podanú žiadosť upravovať a opätovne ju podať. Používateľ sa do editovacieho módu dostane stlačením tlačidla "Upraviť žiadosť", ktoré sa zobrazí v pravej hornej časti stránky nad podanou žiadosťou (obr. 16).

|                      | EN |  |
|----------------------|----|--|
| <br>Edit Application |    |  |

Obrázok 16 Tlačidlo na úpravu žiadosti po jej podaní

Po úprave žiadosti je potrebné ju opätovne podať (postupom uvedeným vyššie). V prípade, ak používateľ upravenú žiadosť opätovne nepodá, do hodnotiaceho procesu bude zaradená jeho posledná podaná žiadosť.

## 10 Zobrazenie hodnotenia žiadosti

Po konečnom termíne na podávanie žiadostí je žiadosť posudzovaná Hodnotiacou komisiou. Po ukončení hodnotenia a schválení výsledkov Predsedníctvom SAV sa používateľovi zobrazí hodnotenie jeho žiadosti – v samostatnej záložke "Hodnotenie"

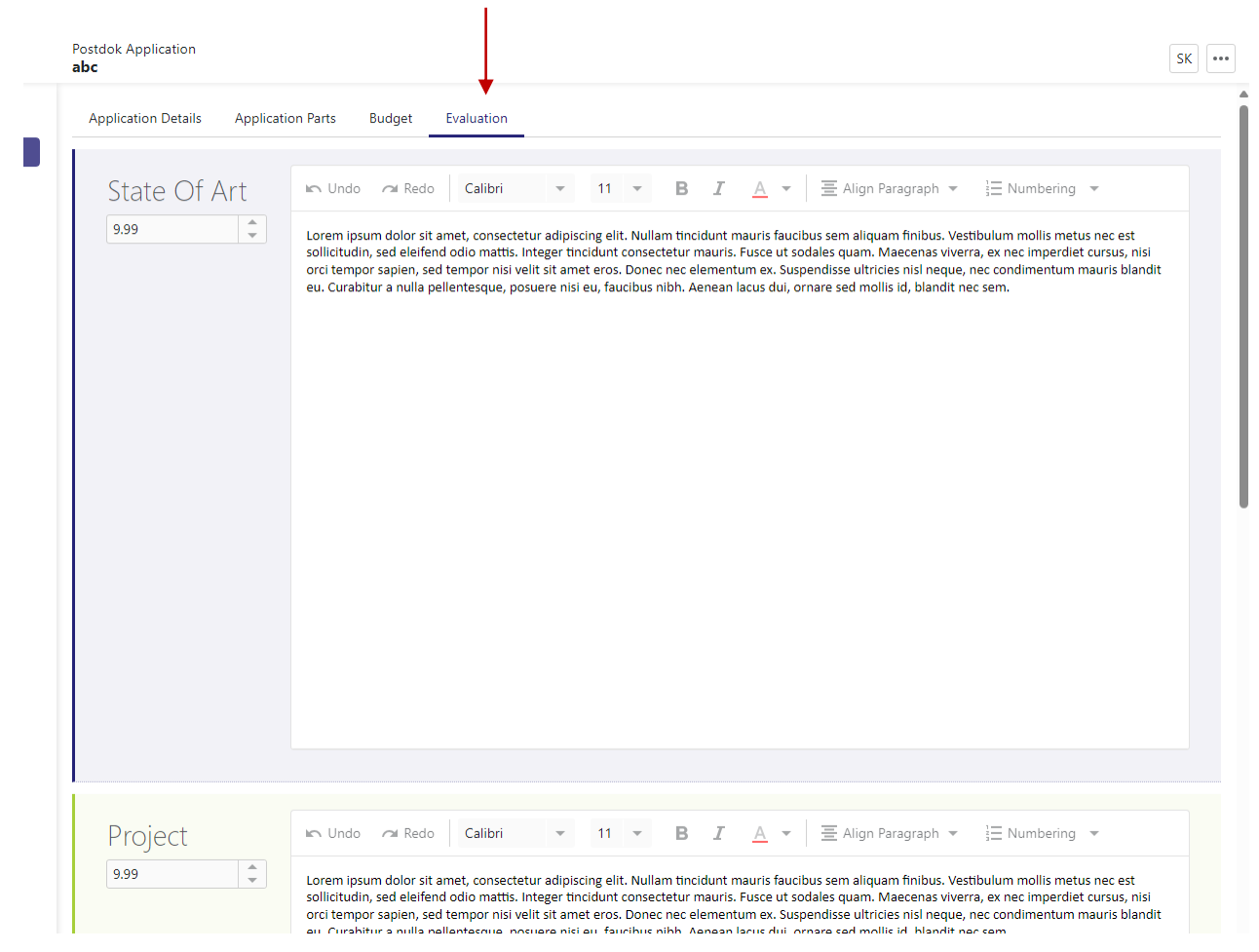

Obrázok 17 Hodnotenie žiadosti